### HENRY SCHEIN®

# Budget Management

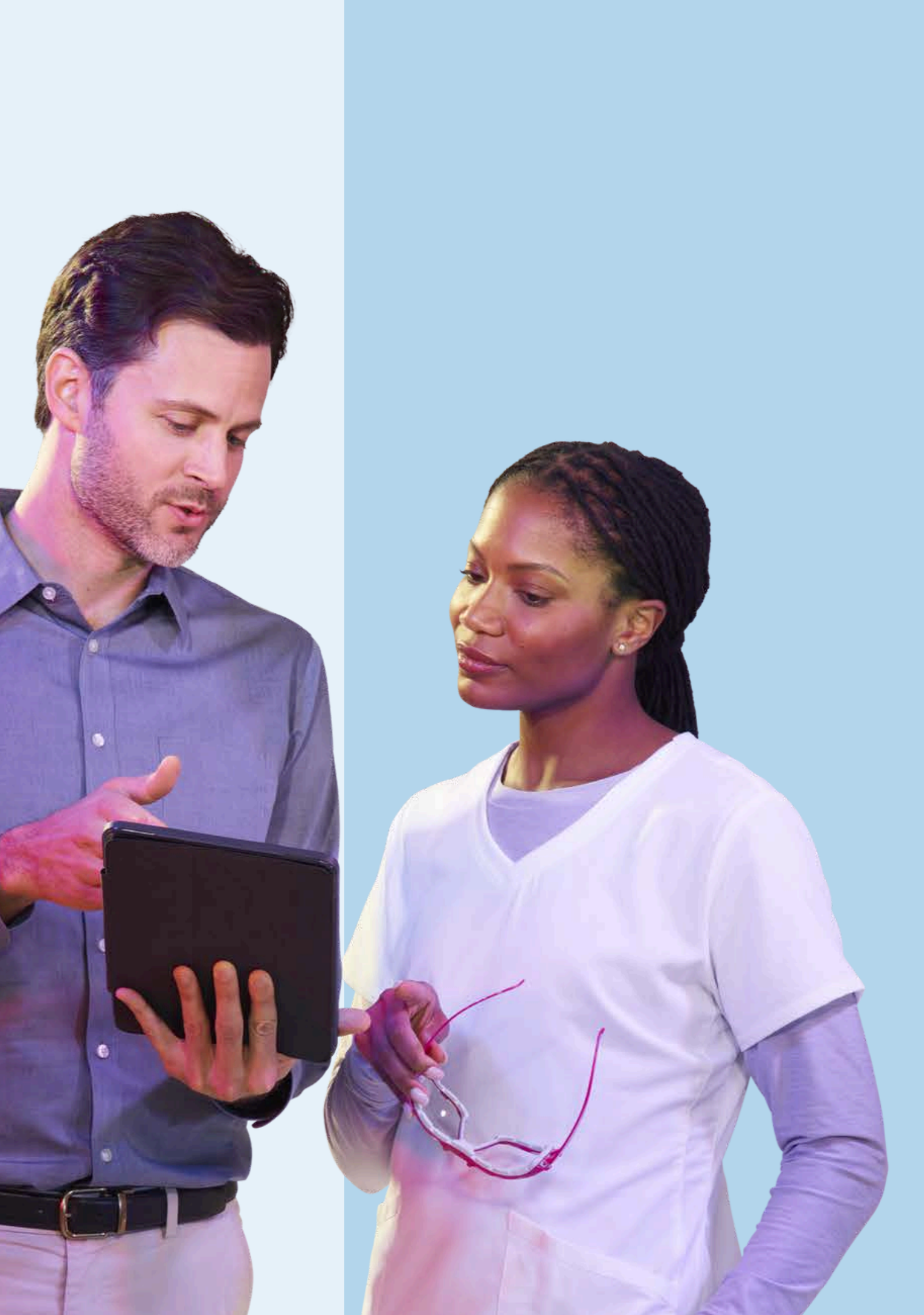

# Are you a Budget Admin?

Only users with budget admin permissions are able to create and manage budgets for their accessible locations.

If you need to request changes to your User Rights, contact the person in your organisation who administers your Henry Schein account.

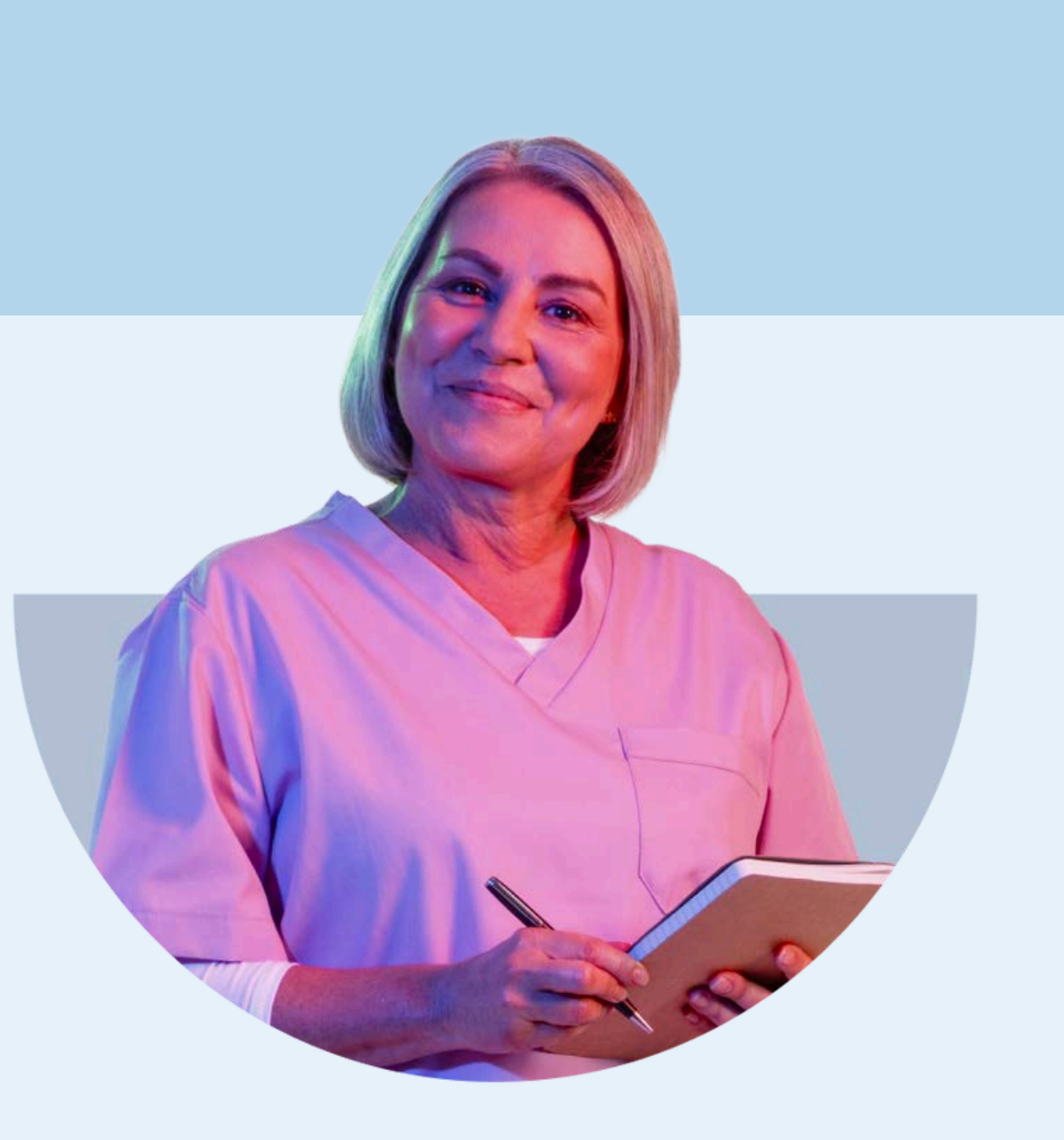

### **1. Sign in** to your account

|                        | ×       |
|------------------------|---------|
| sei Sign in<br>eliv    |         |
| s. testaccount         | Forgot? |
| Password               | Forgot? |
| Sign In                |         |
| Don't have an account? | Sign Up |
|                        |         |

## 2. Navigate to your Account Dashboard

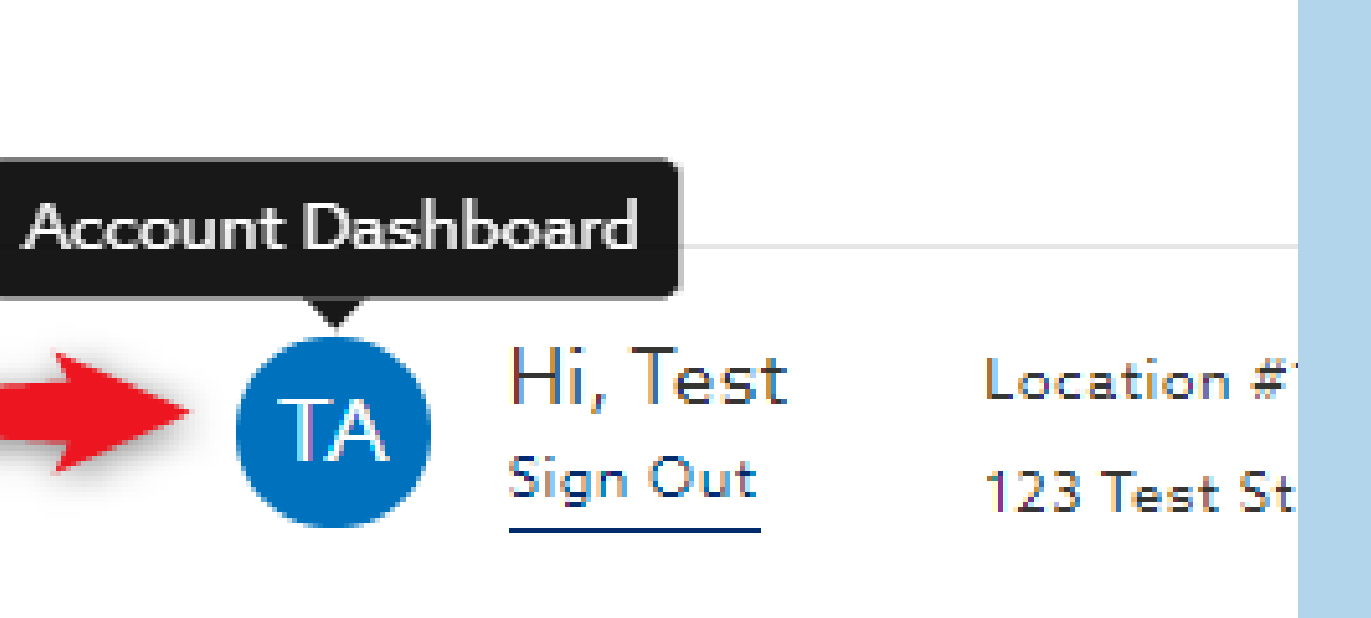

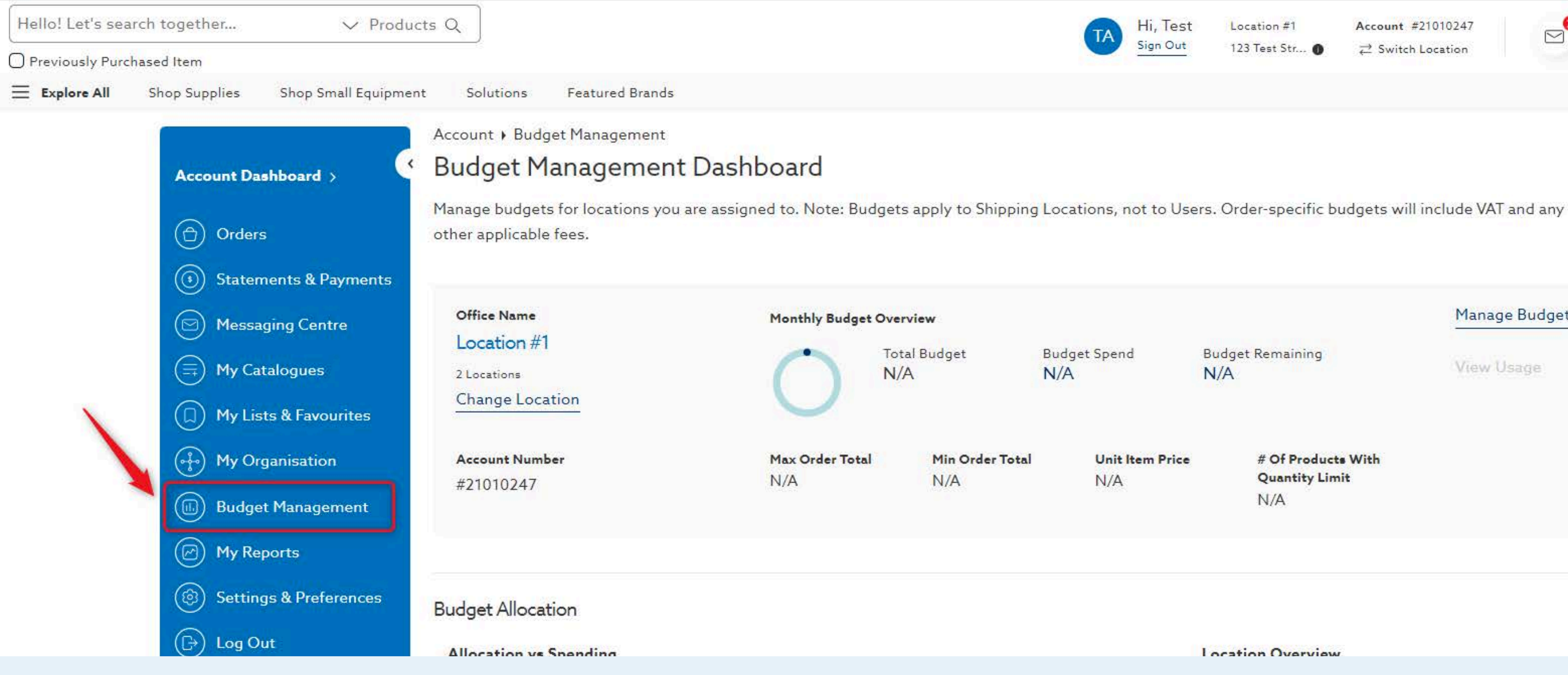

### 3. Select Budget Management

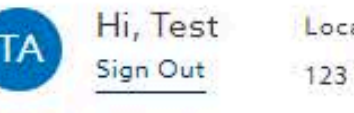

Location #1 123 Test Str... 0 Account #21010247 

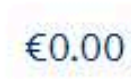

Manage Budget Budget Spend **Budget Remaining** View Usage N/A # Of Products With Unit Item Price **Quantity Limit** N/A N/A

Location Overview

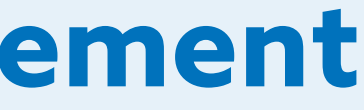

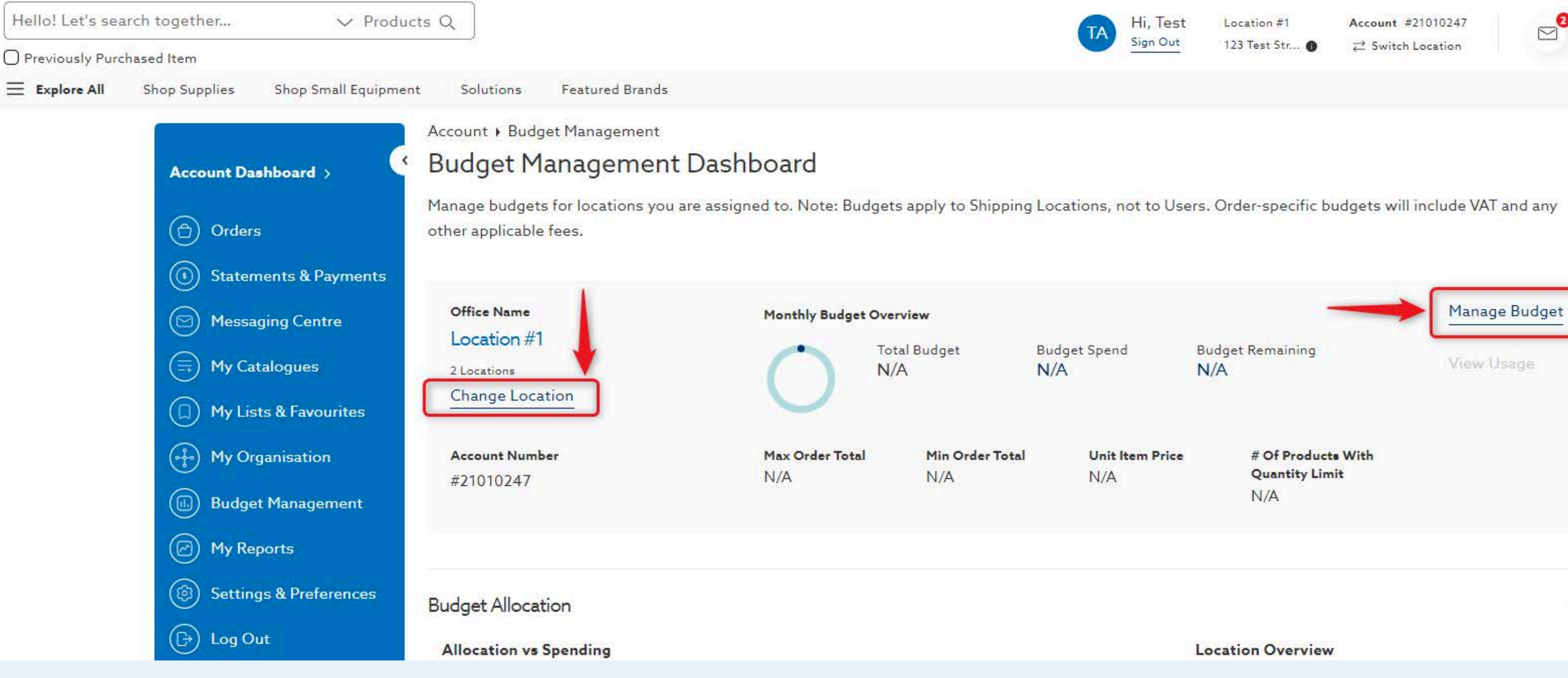

### 4. Ensure you are in your desired location and select Manage Budget

€0.00

|                        |                                             | Manage Budget |
|------------------------|---------------------------------------------|---------------|
| et Spend               | Budget Remaining<br>N/A                     | View Usage    |
| Unit Item Price<br>N/A | # Of Products With<br>Quantity Limit<br>N/A |               |
|                        |                                             |               |

### Per Order Total

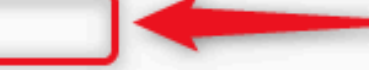

### Minimum Per Order Total

| €Mini | mum | Per | Order | Tota |
|-------|-----|-----|-------|------|
|-------|-----|-----|-------|------|

Numbers only

Choose a policy for this location:

- Allow the order to be submitted and processed despite the minimum order total
- Send emails to budgeter(s) to alert of minimum order total
- Submit the order to approver(s) before processing the order
- O Do not allow the order to be submitted until the order complies with minimum order total

### Maximum Monthly Total

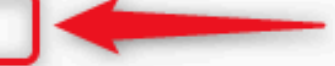

No Monthly Budget

Select this option to remove an existing Maximum Monthly Budget

O Maximum Monthly Total

This value will be applied to all calendar months

O Variable Maximum Monthly Total

You may set a different Maximum Monthly Budget for each month

Choose a policy for this location:

 Allow the order to be submitted and processed despite the budget overage

Send emails to budgeter(s) to alert of overage

- Submit the order to approver(s) before processing the order
- O Do not allow the order to be submitted until the order complies with the budget

| Per Individual Item                                                                               |                                          |                                           |                        |
|---------------------------------------------------------------------------------------------------|------------------------------------------|-------------------------------------------|------------------------|
| Unit Item Price                                                                                   | Quantity Limits                          | on Individual Items for Ord               | ler                    |
| €Unit Item Price                                                                                  | Item Code                                | Quantity                                  | Add                    |
|                                                                                                   |                                          | Numbers only                              |                        |
| Choose a policy for this location - when a Unit Item Price of an item is<br>reached or exceeded:  | Product                                  | Product Code                              | Max Quantity           |
| <ul> <li>Allow the order to be submitted and processed despite the<br/>Unit Item Price</li> </ul> | Choose a policy for<br>reached or exceed | or this location - when a Unit It<br>led: | em Price of an item is |

Send emails to budgeter(s) to alert Unit Item Price

Define Percent Used

Send emails to budgeter(s) when a specified percentage of the

Allow the order to be submitted and processed despite the

Submit the order to approver(s) before processing the order

O Do not allow the order to be submitted until the order

Send emails to budgeter(s) to alert of overage

Numbers only

Maximum Per Order Total

€Maximum Per Order Total

budget overage

Choose a policy for this location:

complies with the budget

monthly budget is used.

Numbers only

Allow the order to be submitted and processed despite the

- Per Order Total
- Per Maximum Monthly Total Per Individual Item

5. Review the Budget Criteria options. You can set criteria:

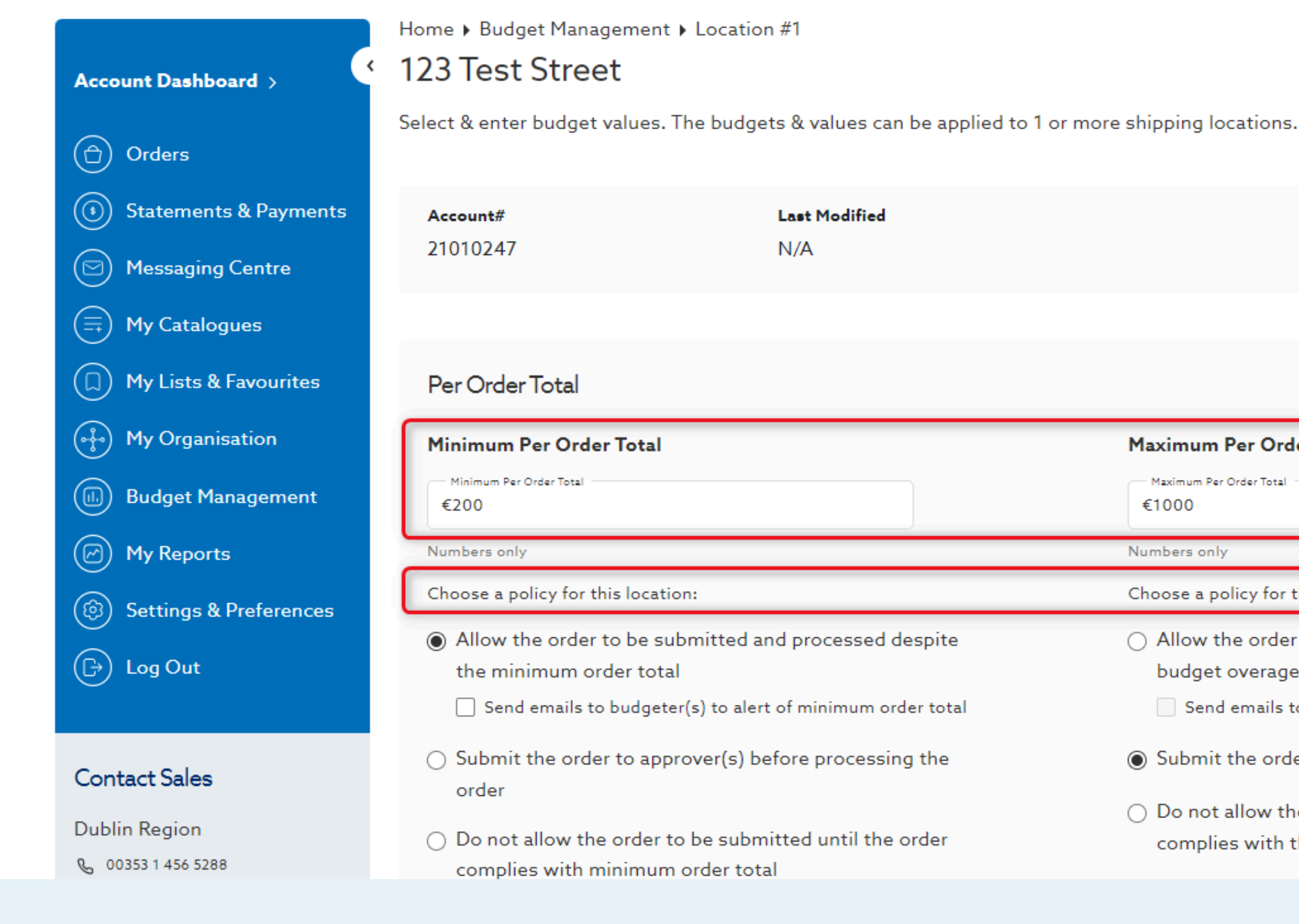

### 6. Enter your criteria & always remember to apply a corresponding **policy** to your budget criteria

| Maximum Per Order Total                                                                                 |
|----------------------------------------------------------------------------------------------------|
| Maximum Per Order Total<br>€1000                                                                        |
| Numbers only                                                                                            |
| Choose a policy for this location:                                                                      |
| <ul> <li>Allow the order to be submitted and processed despite the<br/>budget overage</li> </ul>        |
| Send emails to budgeter(s) to alert of overage                                                          |
| Submit the order to approver(s) before processing the order                                             |
| <ul> <li>Do not allow the order to be submitted until the order<br/>complies with the budget</li> </ul> |

### Per Individual Item

### **Unit Item Price**

| Unit Item Price                                                                                                    |                                                                                                    |                                          |                       |                 |
|----------------------------------------------------------------------------------------------------|----------------------------------------------------------------------------------------------------|------------------------------------------|-----------------------|-----------------|
| €500                                                                                                    | Item Code                                                                                                    | Quantity                                 |                       | Add             |
|                                                                                                    |                                                                                                    | Numbers only                             |                       |                 |
| Choose a policy for this location - when a Unit Item Price of an item is<br>reached or exceeded:                                    | Product                                                                                                    | Product Code                             | Max Quantity          |                 |
| Allow the order to be submitted and processed despite the<br>Unit Item Price<br>Send emails to budgeter(s) to alert Unit Item Price | Criterion Gloves<br>Latex Powder-Free<br>Medium 100pk                                                                                                    | 506646                                   | 20                    | Edit 🔟          |
| ) Submit the order to approver(s) before processing the order                                                                       | Choose a policy for<br>reached or exceeded                                                                                                    | this location - when<br>1:               | a Unit Item Price     | e of an item is |
| ) Do not allow the order to be submitted until the order<br>complies with the Unit Item Price                                       | <ul> <li>Allow the order</li> <li>Quantity Limit</li> </ul>                                                                                                    | r to be submitted                        | and processed         | despite the     |
|                                                                                                    | Send emails t                                                                                                    | to budgetr(s) to aler                    | rt of Quantity Lin    | nit             |
|                                                                                                    | ⊖ Submit the ord                                                                                                    | er to approver(s)                        | before processi       | ng the order    |
|                                                                                                    | Do not allow the complies with the complies with the complement of the complement of the complemen | ne order to be sub<br>the Quantity Limit | mitted until the<br>t | e order         |
|                                                                                                    |                                                                                                    |                                          | (                     |                 |
|                                                                                                    |                                                                                                    | Car                                      | ncel                  | Next            |
|                                                                                                    |                                                                                                    |                                          |                       |                 |

## 7. Once your desired criteria is entered, scroll down and select **Next**

### Quantity Limits on Individual Items for Order

### Per Individual Item

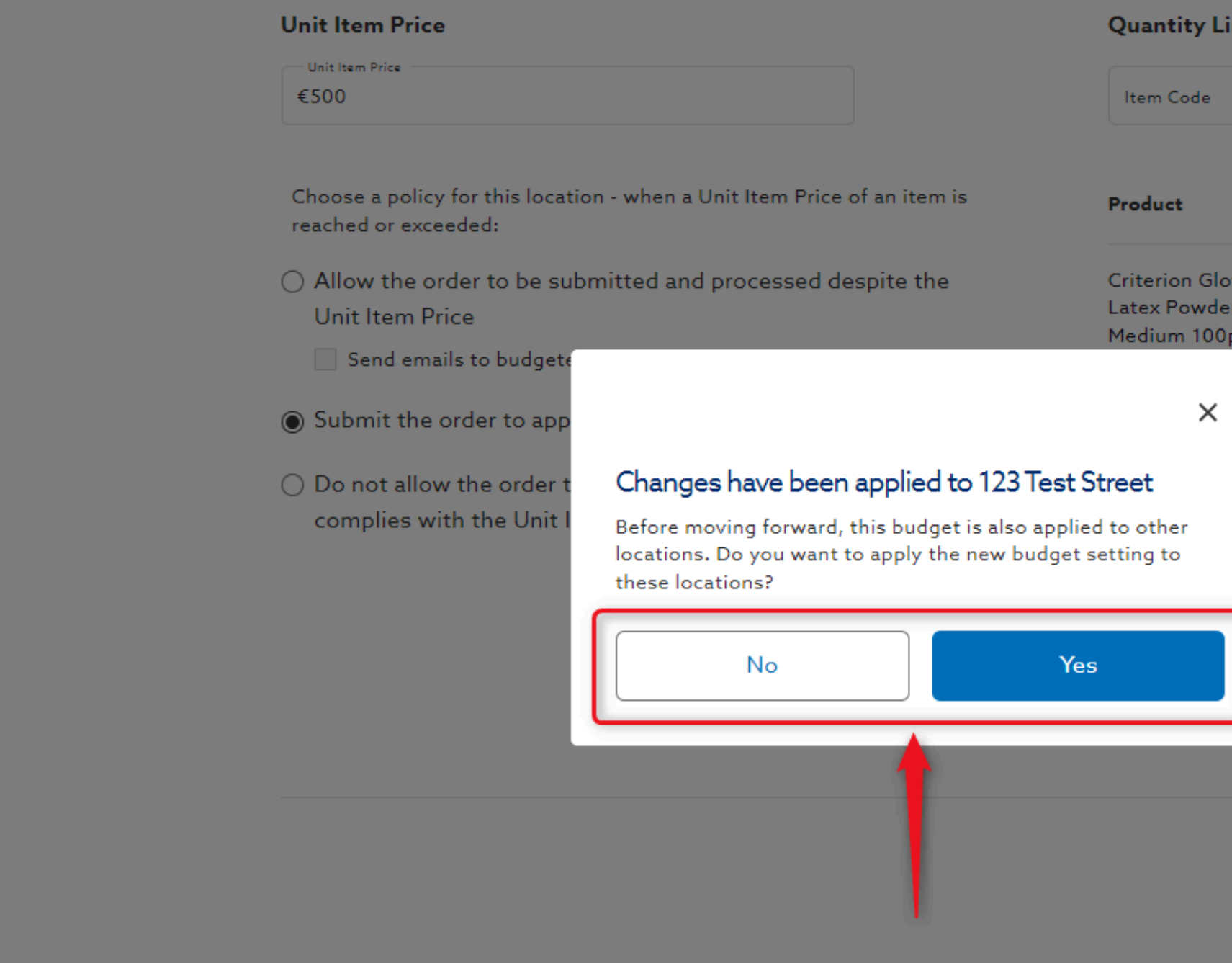

## 8. Indicate whether or not you want this budget criteria to apply to all your accessible locations

### Quantity Limits on Individual Items for Order

|                            | Quantity                                    |                                 | Add                                 |
|----------------------------|---------------------------------------------|---------------------------------|-------------------------------------|
|                            | Numbers only                                |                                 |                                     |
|                            | Product Code                                | Max Quanti                      | ity                                 |
| iloves<br>Jer-Free<br>JOpk | 506646                                      | 20                              | Edit 🔟                              |
| for t<br>ded               | his location - wher<br>:<br>to be submitted | a Unit Item Pri<br>and processe | ice of an item is<br>ed despite the |
| nit<br>ils to              | budgetr(s) to ale                           | rt of Ouantity L                | .imit                               |
| orde                       | er to approver(s)                           | before proces                   | ssing the order                     |
| v the                      | e order to be sub<br>he Quantity Limi       | mitted until t<br>t             | he order                            |
|                            |                                             | ncol                            | Nevt                                |

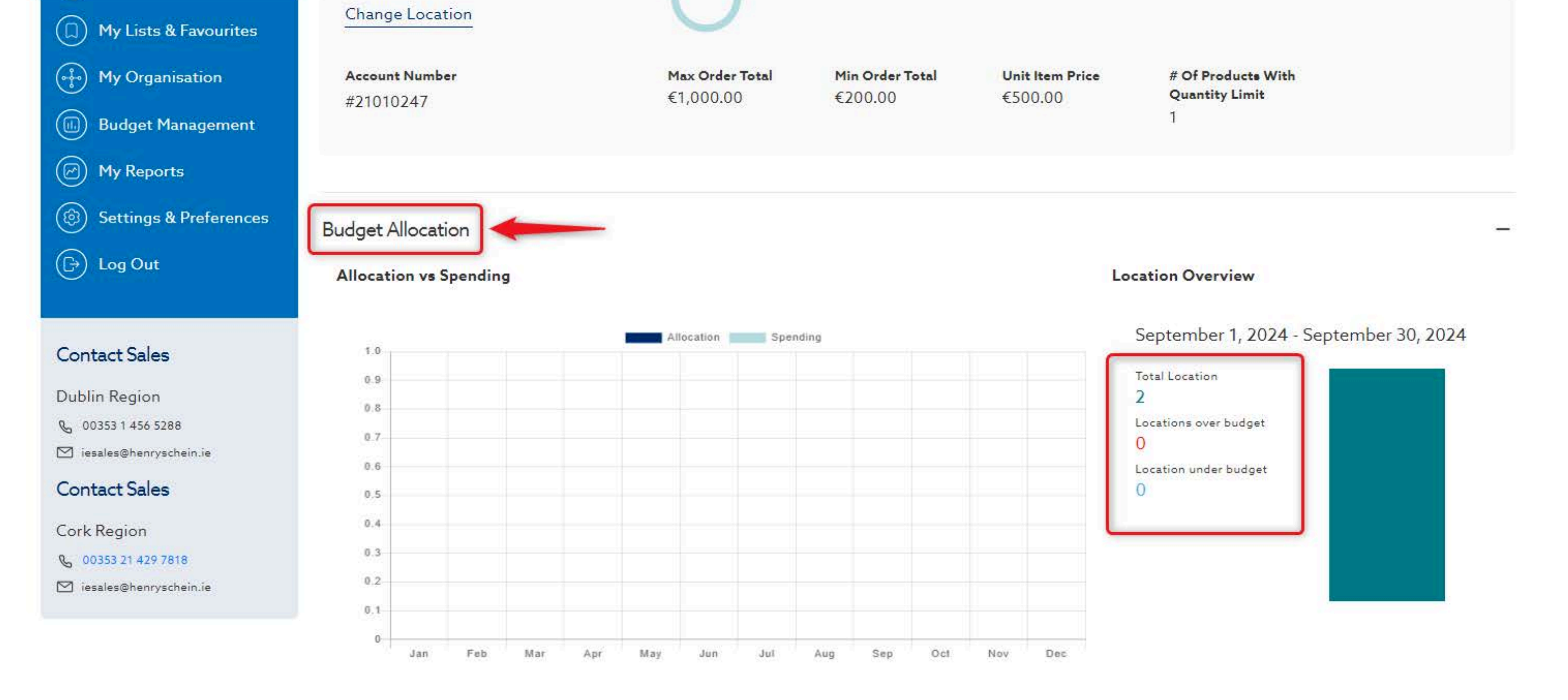

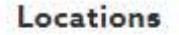

## **9.** Review the budget dashboard to view the **Budget Allocation** for your accessible locations

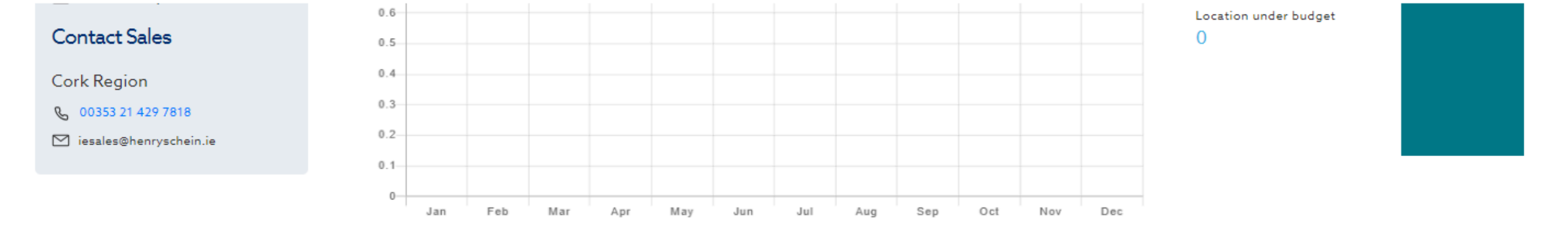

### Locations

| Filter | Search | Q | Show 24 per page 🗸 |
|--------|--------|---|--------------------|
|        |        |   |                    |

### Total Results: 2 items

| Office Nickname 🔺 | Shipping 🔺<br>Account # | Max Order<br>Total | Min Order<br>Total | Unit Item<br>Price | #<br>W |
|-------------------|-------------------------|--------------------|--------------------|--------------------|--------|
| 123 Test Street   | #21010247               | € 1,000.00         | €200.00            | €500.00            | 1      |
| Location #2       | #21010248               | N/A                | N/A                | N/A                | N      |
|                   |                         |                    |                    |                    |        |

## **10**. Scroll down to view and manage **budget details** for your accessible locations

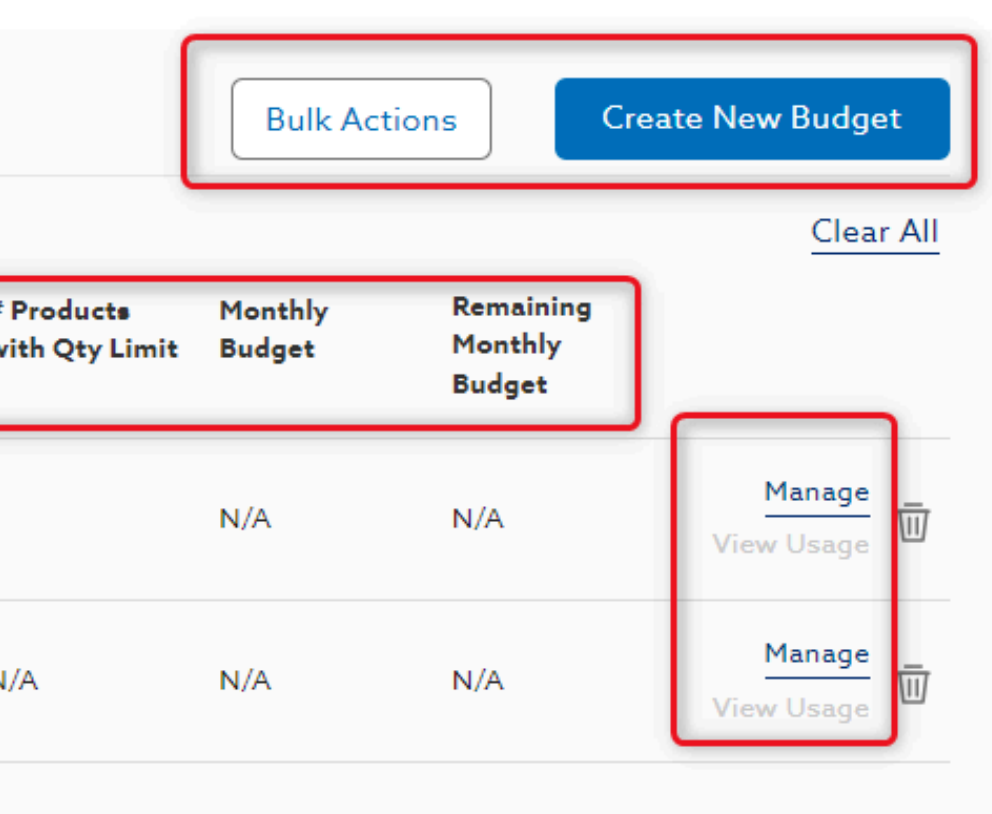

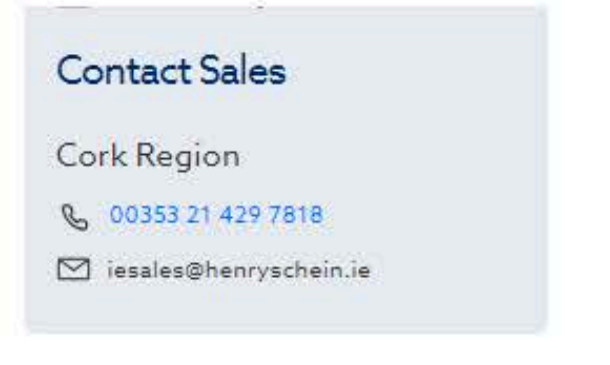

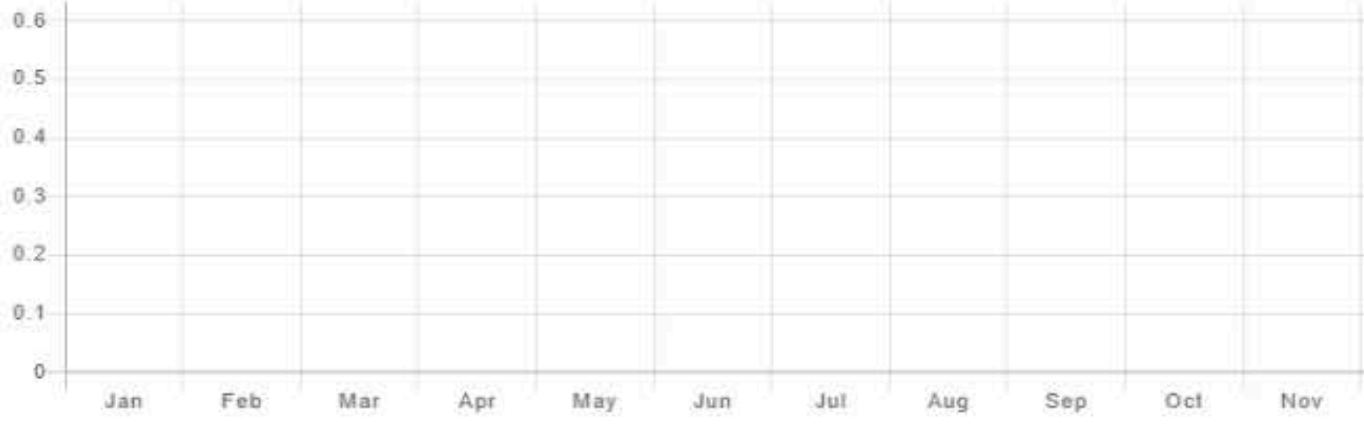

### Locations

| Filter Search         | Q                       | Show 24 per p            | age 🗸              |                    |        |
|-----------------------|-------------------------|--------------------------|--------------------|--------------------|--------|
| Total Results: 2 item | 15                      |                          |                    |                    |        |
| Office Nickname       | Shipping<br>Account #   | Max Order<br>Total       | Min Order<br>Total | Unit Item<br>Price | #<br>W |
| 123 Test Street       | #21010247               | € 1,00 <mark>0.00</mark> | €200.00            | €500.00            | 1      |
| Location #2           | <mark>#210102</mark> 48 | N/A                      | N/A                | N/A                | N      |

### **11**. Need to **delete** a budget? Select the **trash icon** on the Budget Management Dashboard

| Location under budget |  |
|-----------------------|--|
| 0                     |  |
|                       |  |
|                       |  |
|                       |  |
|                       |  |
|                       |  |

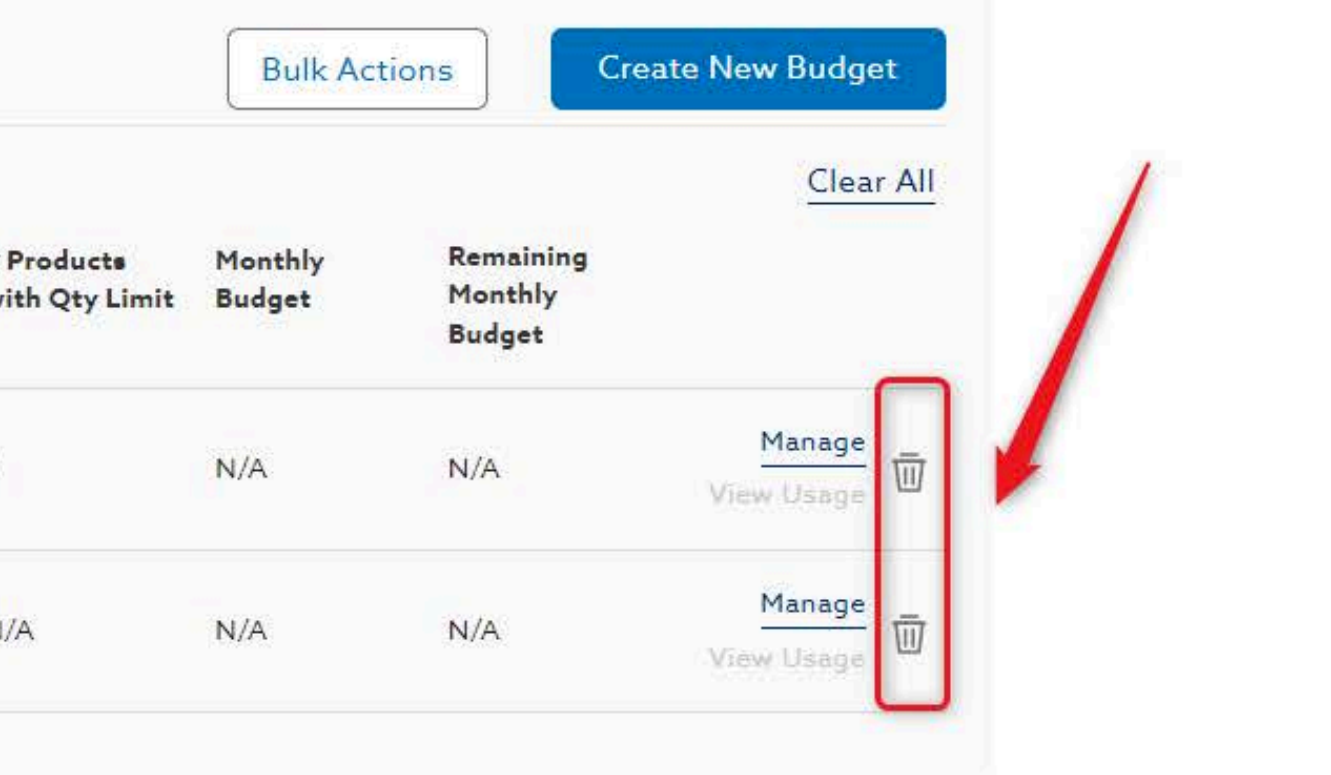

# Need Help?

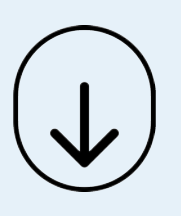

- Call Us (8.30am-5.30pm GMT):
   +44 (0) 8700 102 199
- Chat with us online

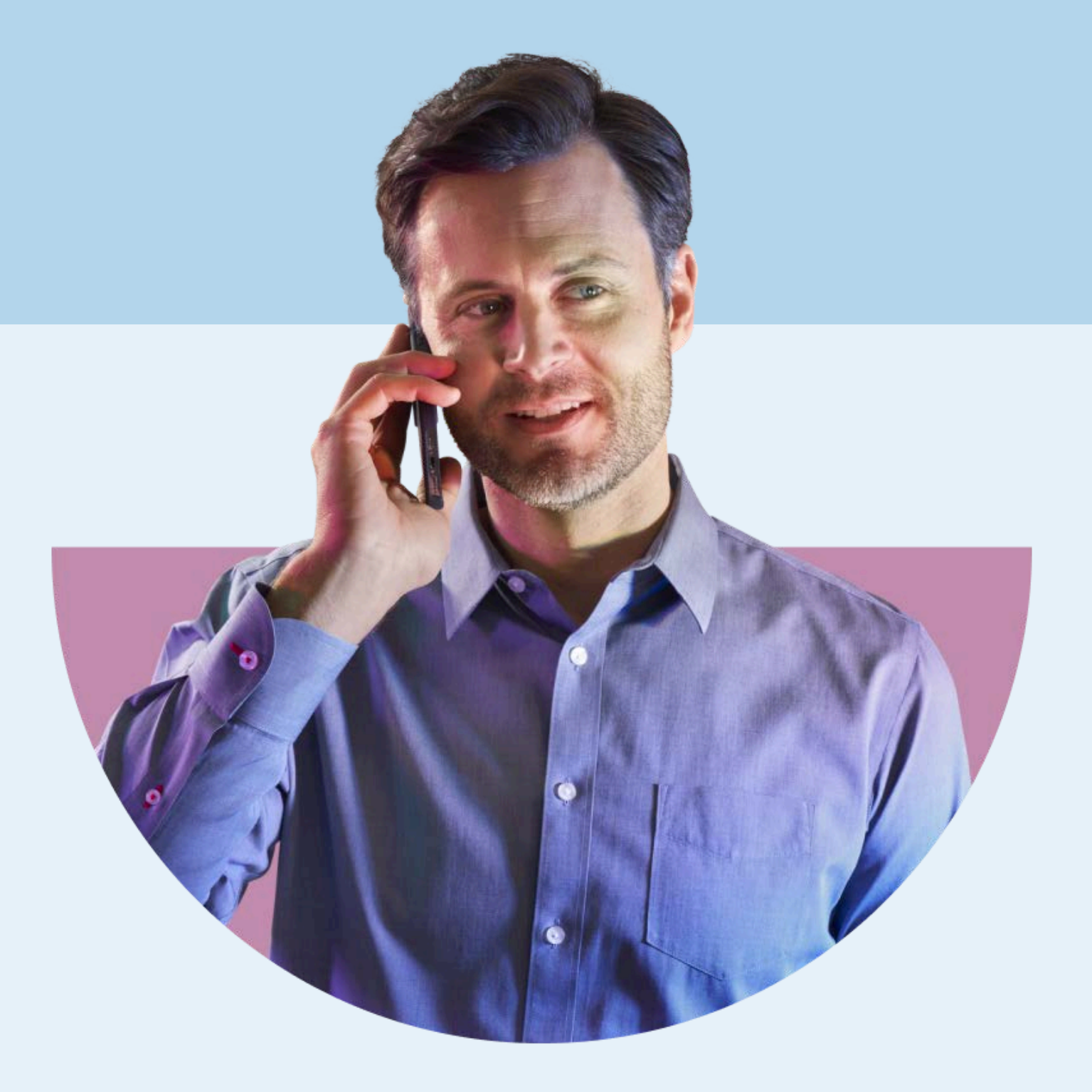

### HENRY SCHEIN®